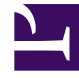

## **GENESYS**

This PDF is generated from authoritative online content, and is provided for convenience only. This PDF cannot be used for legal purposes. For authoritative understanding of what is and is not supported, always use the online content. To copy code samples, always use the online content.

## Workforce Management Agent Help

Affichage des totaux des exceptions

## Affichage des totaux des exceptions

Utilisez la vue **Totaux des exceptions** pour afficher la somme des durées (heures totales) d'un type d'exception sélectionné sur une plage de dates sélectionnée. Vous ne définissez pas d'exceptions dans cette vue, mais vous filtrez uniquement leur affichage. Pour ajouter une exception, reportezvous à la rubrique Ajout d'exceptions à votre planning.

## Affichage du nombre total d'heures des exceptions

| Exception Totals |                     | - Select Exception type. 🕘          |
|------------------|---------------------|-------------------------------------|
| Exceptions:      | Budget-1            | ~                                   |
| Start date:      | Nov 30, 201         |                                     |
| End date:        | Nov 30, 201         | Enter date                          |
| Show             | 7                   | range.                              |
|                  |                     |                                     |
| Click            | Exception Totals    |                                     |
| "Show".          | Exceptions:         | Budget-1 V                          |
|                  | Start date:         | Nov 21, 2016                        |
|                  | End date:           | Nov 30, 2016                        |
|                  | Show                |                                     |
|                  | Totals:             |                                     |
|                  | Selected exception: | Budget-1 Exception's total hours is |
|                  | Selected period:    | 11/21/16-11/30/16 dicploued         |
|                  | Totals:             | 04:01 aispiugea.                    |
|                  |                     |                                     |

Pour afficher le nombre total d'heures d'une exception :

- 1. Dans le champ **Exceptions**, sélectionnez un type d'exception dans la liste déroulante.
- 2. Dans les champs **Date de début** et **Date de fin**, saisissez une plage de dates ou sélectionnez-en une dans le calendrier contextuel.
- 3. Cliquez sur Afficher. Les heures totales sont affichées, ainsi que le type d'exception et la plage de dates

sélectionnés.